# **BEST FLIGHT SHOT**

#### MANUAL

#### オープンニング画面

- アプリ起動時に表示される画面です。
- ハテナアイコンをタップすると、「マ ニュアル画面」へ遷移します。

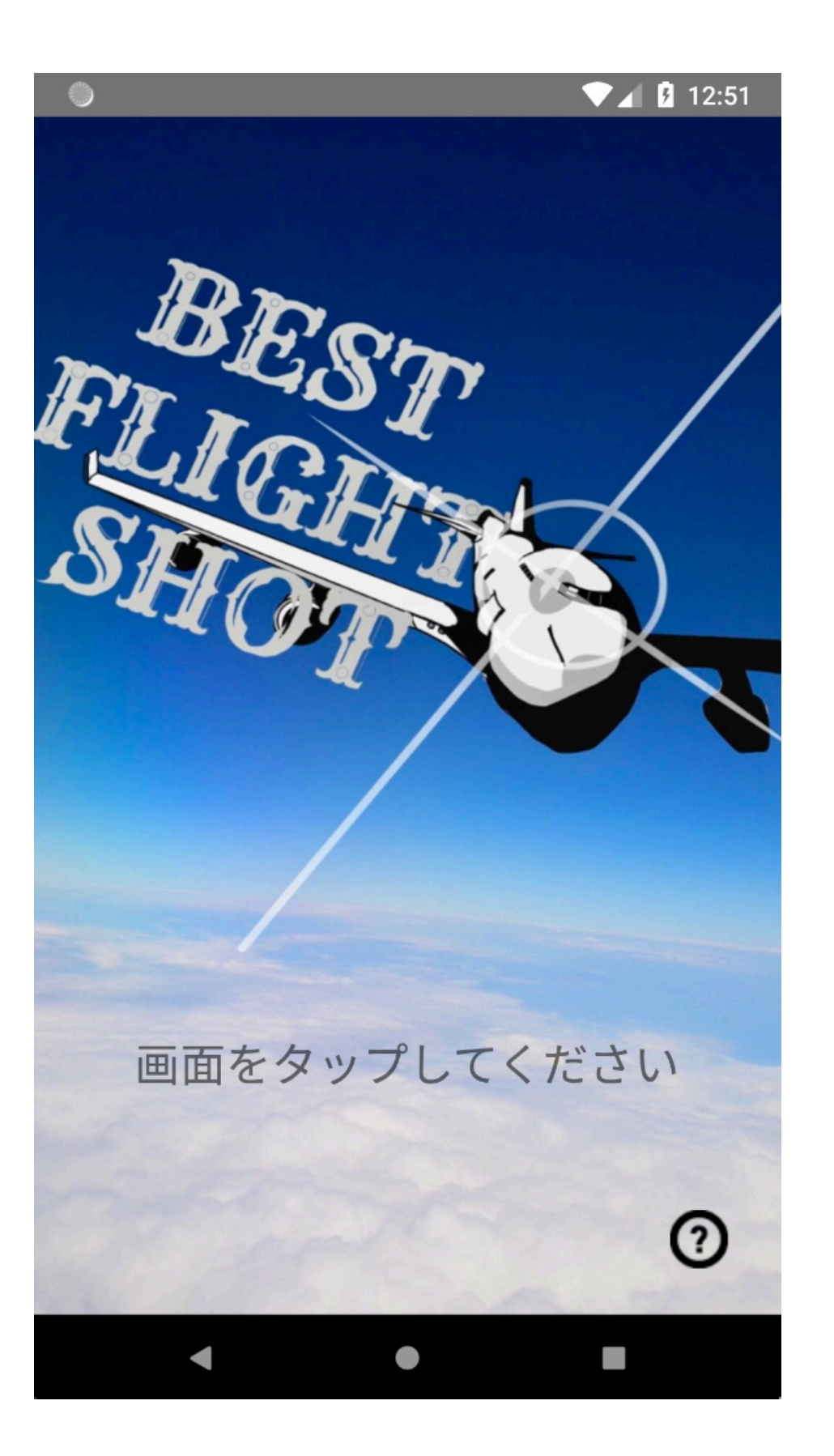

#### 空港選択画面

- ▶ 自分の撮影したい場所を選びます。
- ・ 成田国際空港、羽田国際空港のどち らか2つを選択します。

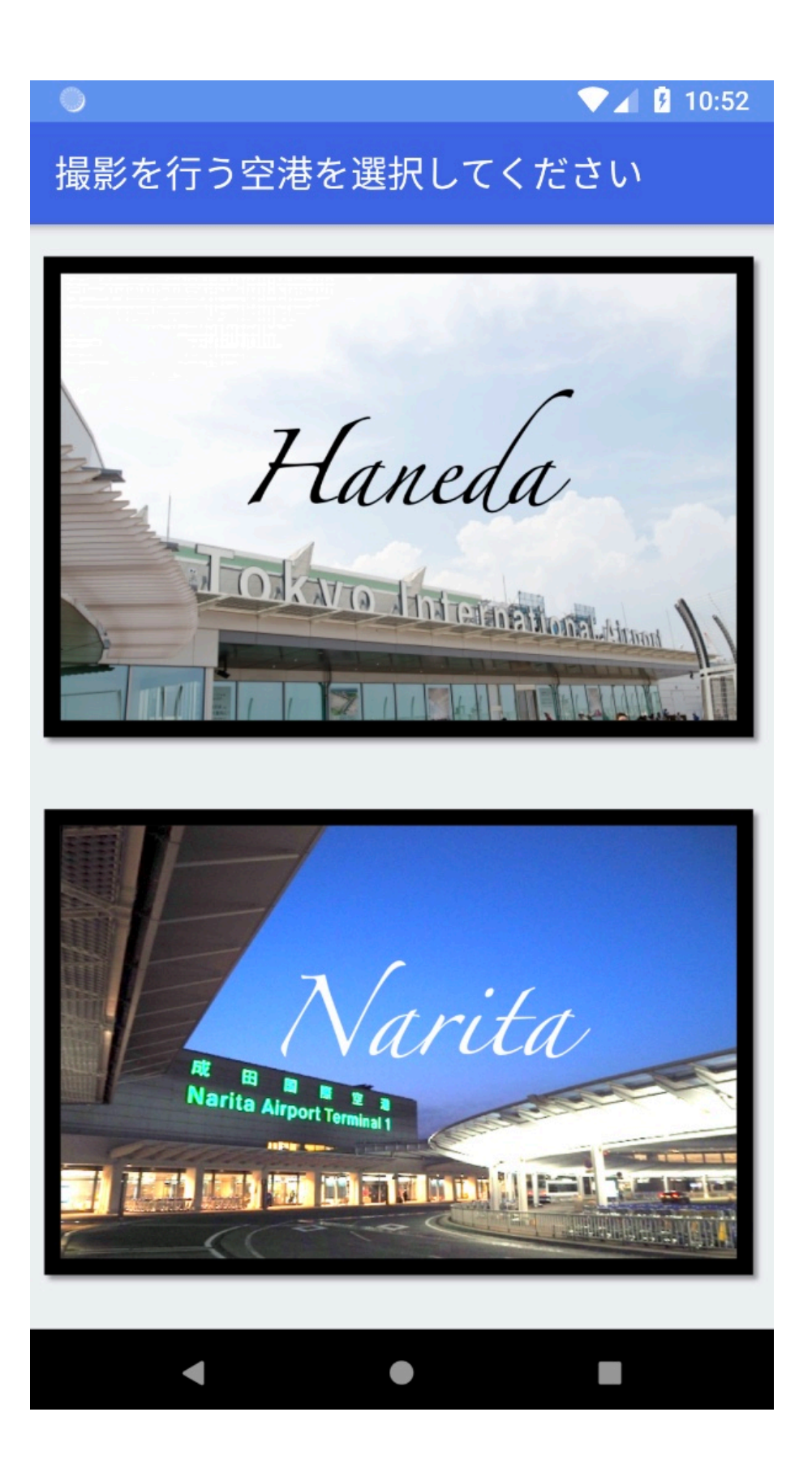

#### 検索方法選択画面

- 「今すぐ撮影する」では、現在時刻 から直近の航空機を検索します。
- 「特別機体を撮影」では、特別塗装 機を検索します。ただし、特別機体 の離陸予定がない場合は、選択でき ません。
- 「条件検索」では、時間帯や航空機、 運行会社などを条件指定して、検索 します。

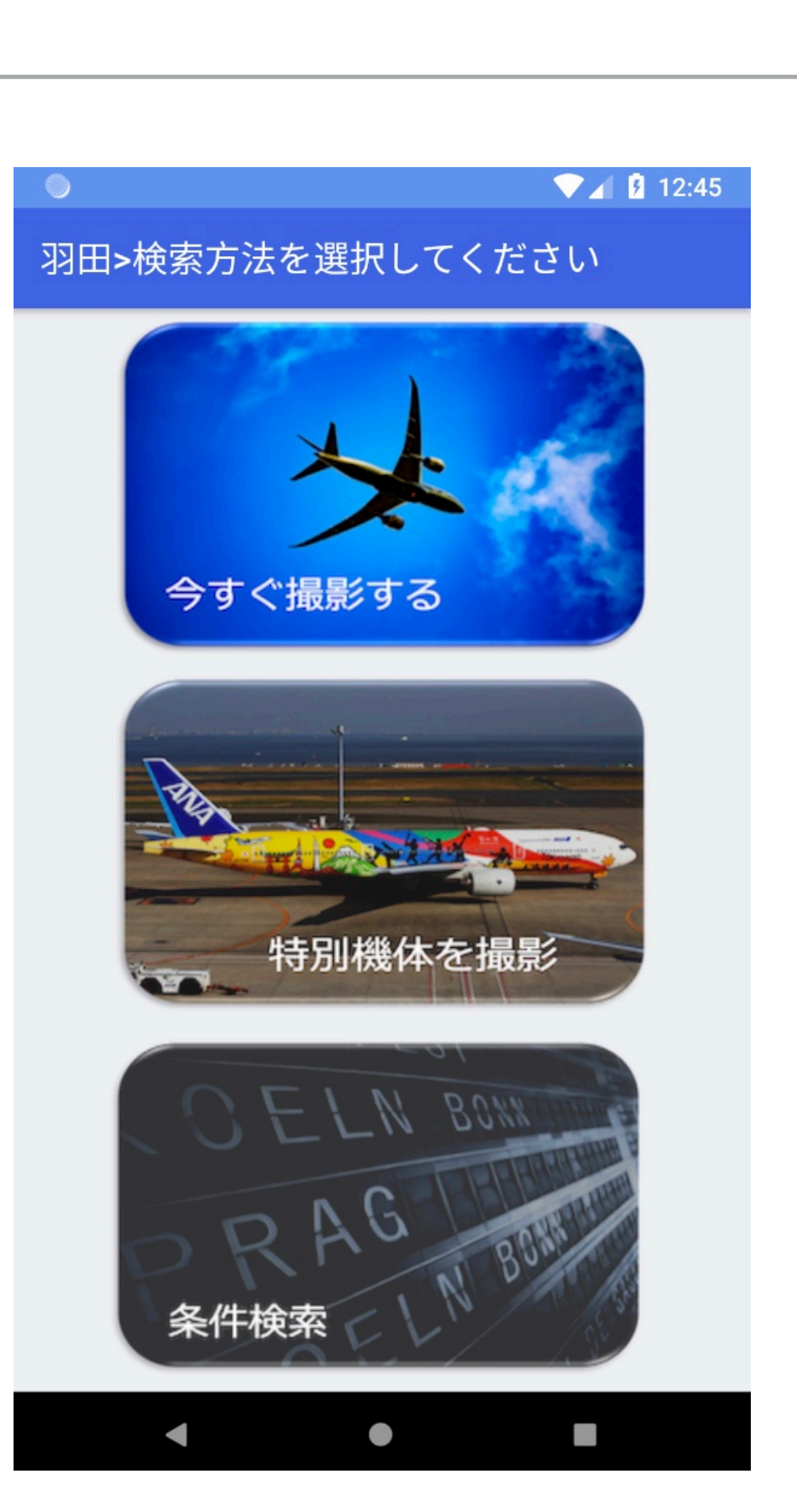

#### 直近機体選択画面

- 「検索方法選択画面」で「今すぐ撮影する」を選択するとこの画面が表示されます。
- 現在時刻から最も近い15件の航空
  機一覧を表示します。
- その一覧の中から、撮影したい1機体を選択します。

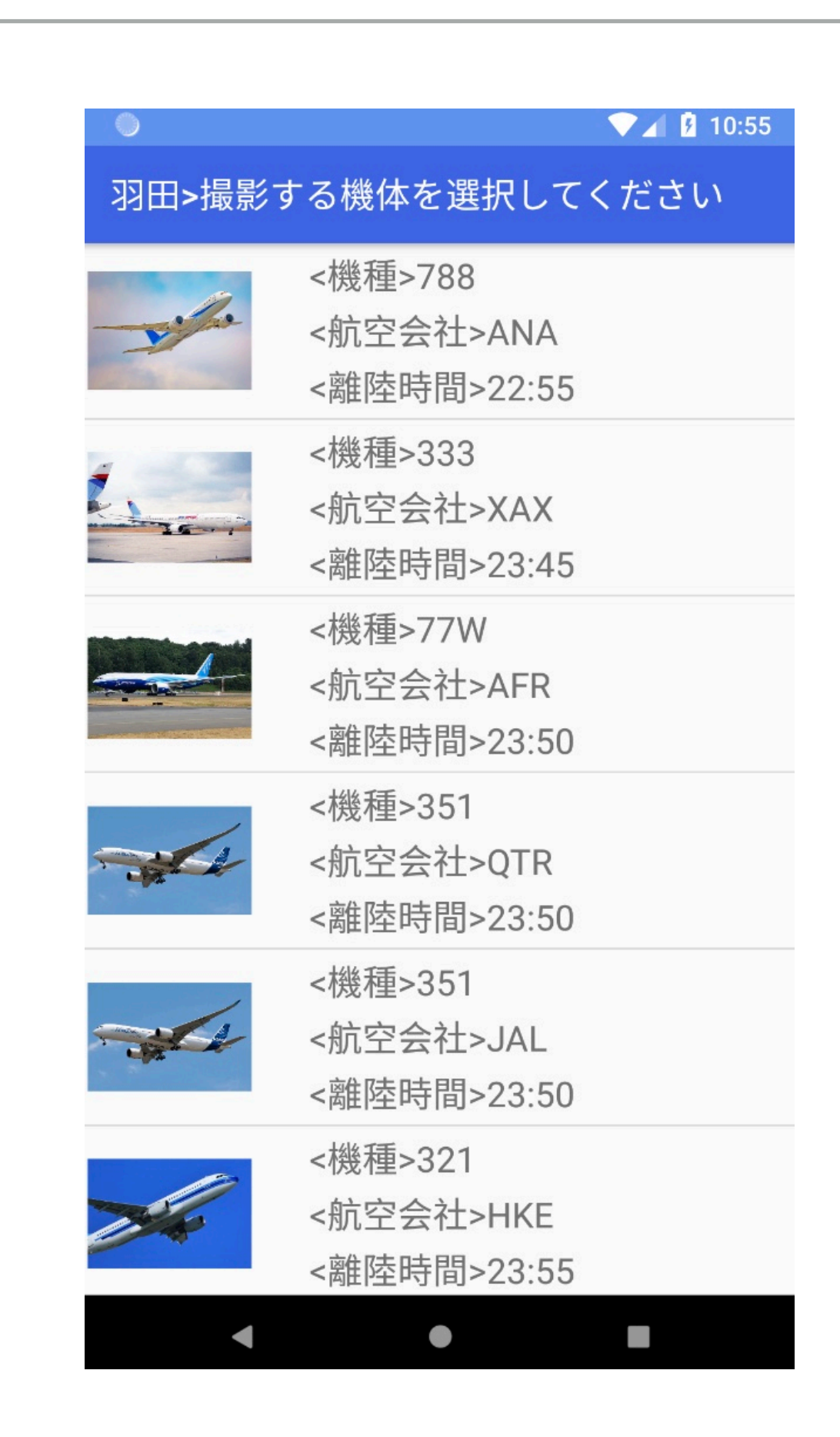

#### 特別機体選択画面

- 「検索方法選択画面」で、「特別機体を撮影」を選択すると、この画面が表示されます。
- 特別塗装が施された機体の一覧を表示します。
- その一覧の中から、撮影したい1機
  体を選択します。

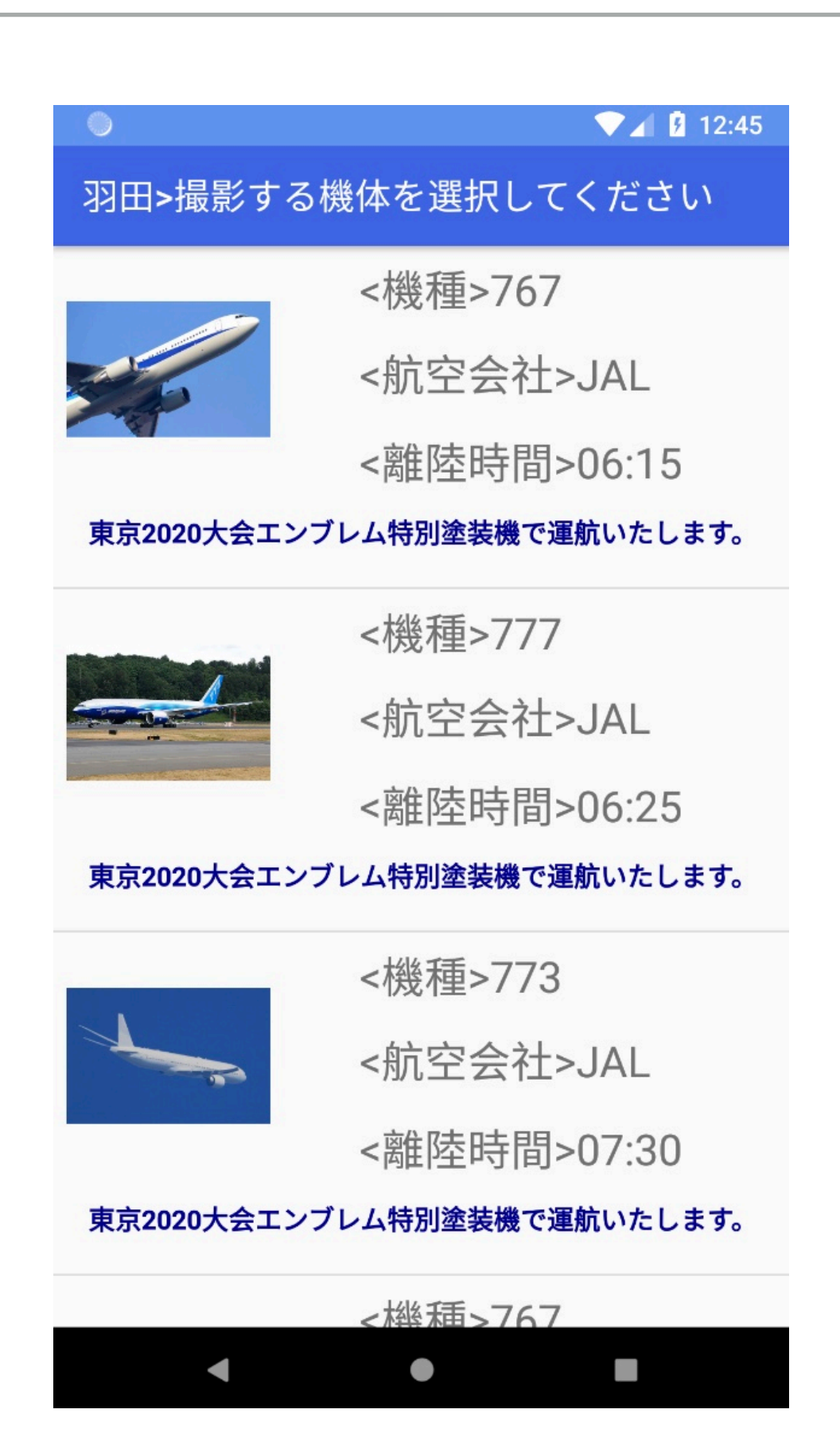

#### 条件検索画面

- ▶ 撮影したい時間帯を選択します。
- 撮影したい航空機メーカーを選択します。
- 航空機メーカーを選択すると、航空 機を選択することができます。
- > 運行会社を選択します。

|                    | 11:03 |
|--------------------|-------|
| 羽田>航空機の条件を選択してください |       |
| 時間帯を選択してください       |       |
| $02:00 \sim 03:00$ | •     |
| 航空機メーカーを選択してください   |       |
| ボンバルディア社 カナダ       | •     |
| 航空機を選択してください       |       |
| CR7                | •     |
| 運行会社を選択してください      |       |
| JAL                | •     |
| 検索                 |       |
| < ● ■              |       |

#### 条件一致機体選択画面

- 「条件検索画面」で、条件を指定し て検索すると、この画面が表示され ます。
- 条件に一致した機体一覧が表示され ます。
- その一覧の中から、撮影したい1機体を選択します。

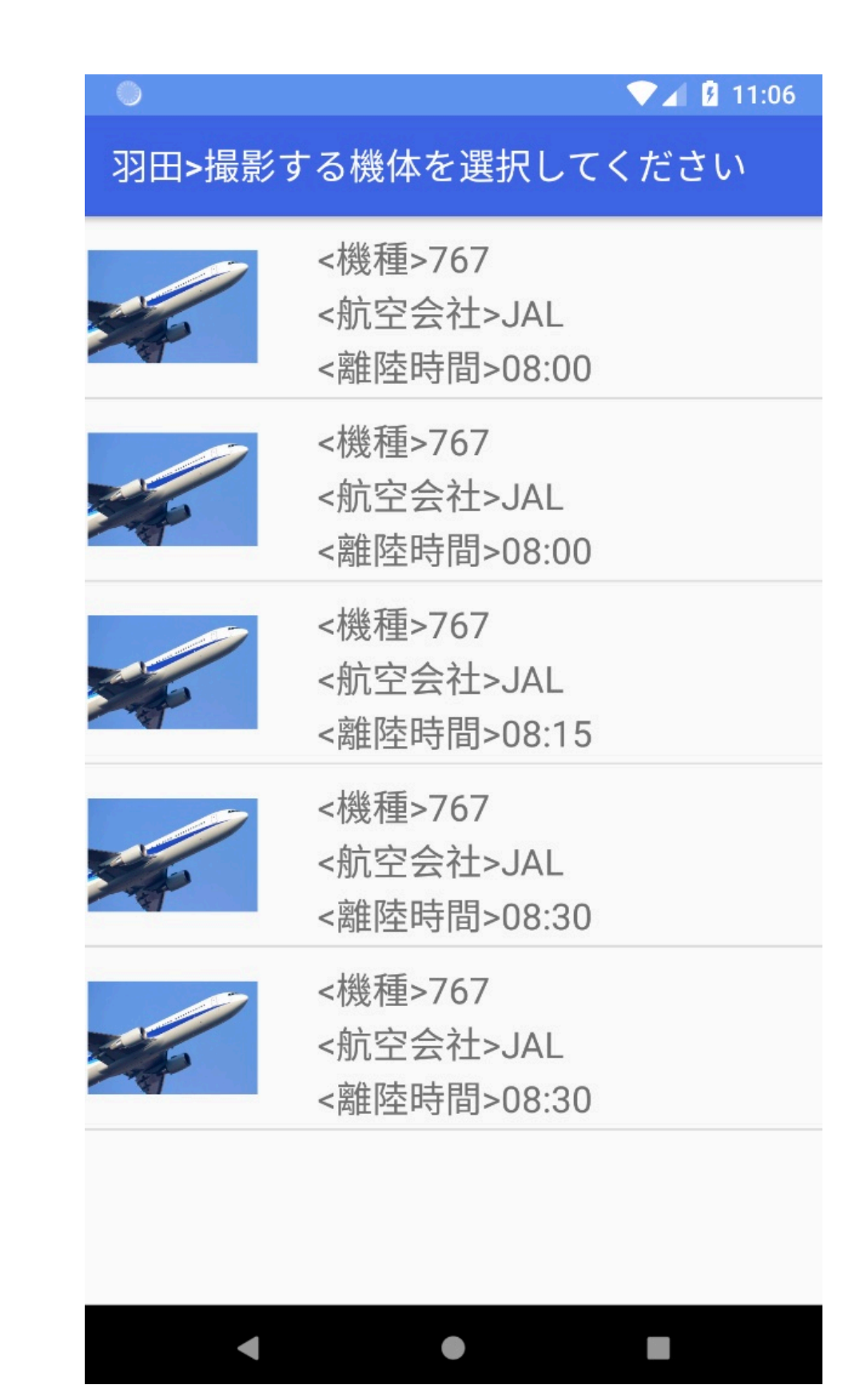

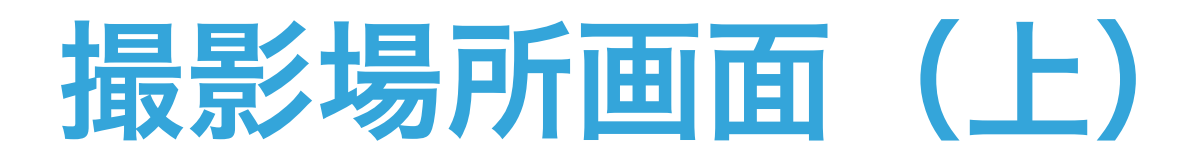

- 1. 風向きと航空機の行き先から割り出した予測滑走路 を飛行機画像として表示します。
- 2. 予測滑走路に合わせたオススメスポットを表示します。
- オススメスポットをタップすると、その場所の名前、 GoogleMap遷移ボタンと道案内ボタンを表示しま す。それらをタップすると、GoogleMapに遷移し ます。
- マイロケーションボタンをタップすると、現在地に 照準が合います。
- 5. 拡大縮小ボタンをタップすると、拡大縮小します。
- 6. コンパスは、現在向いている方角を表します。

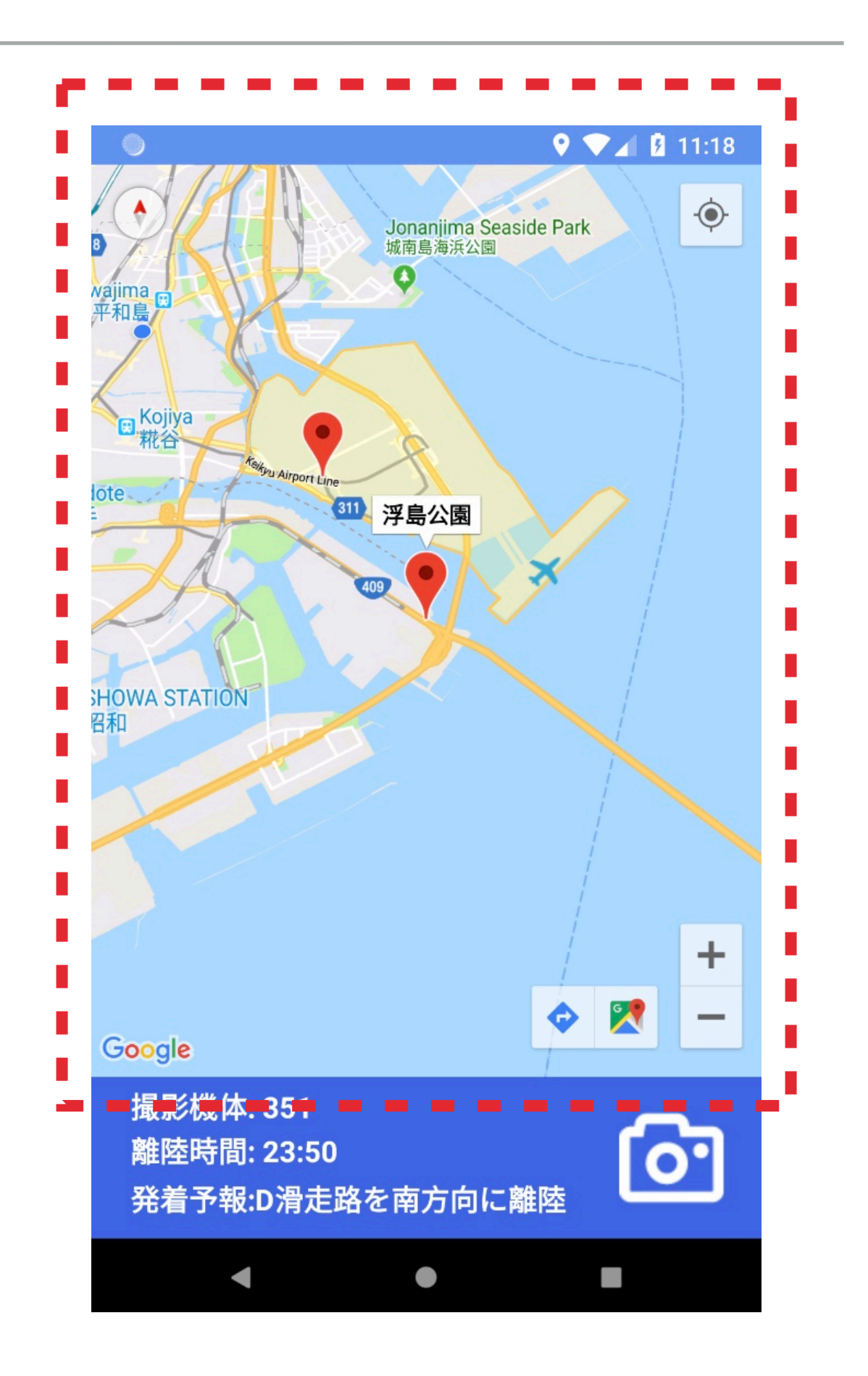

### 撮影場所画面(下)

- 撮影機体テロップでは、選択した航
  空機名が表示されます。
- 離陸時間テロップでは、選択した航
  空機の離陸時間が表示されます。
- 発着予測テロップでは、選択空港の どの滑走路をどの方角で航空機が離 陸するのかが表示されます。
- カメラアイコンをタップすると、カ メラアプリに遷移します。

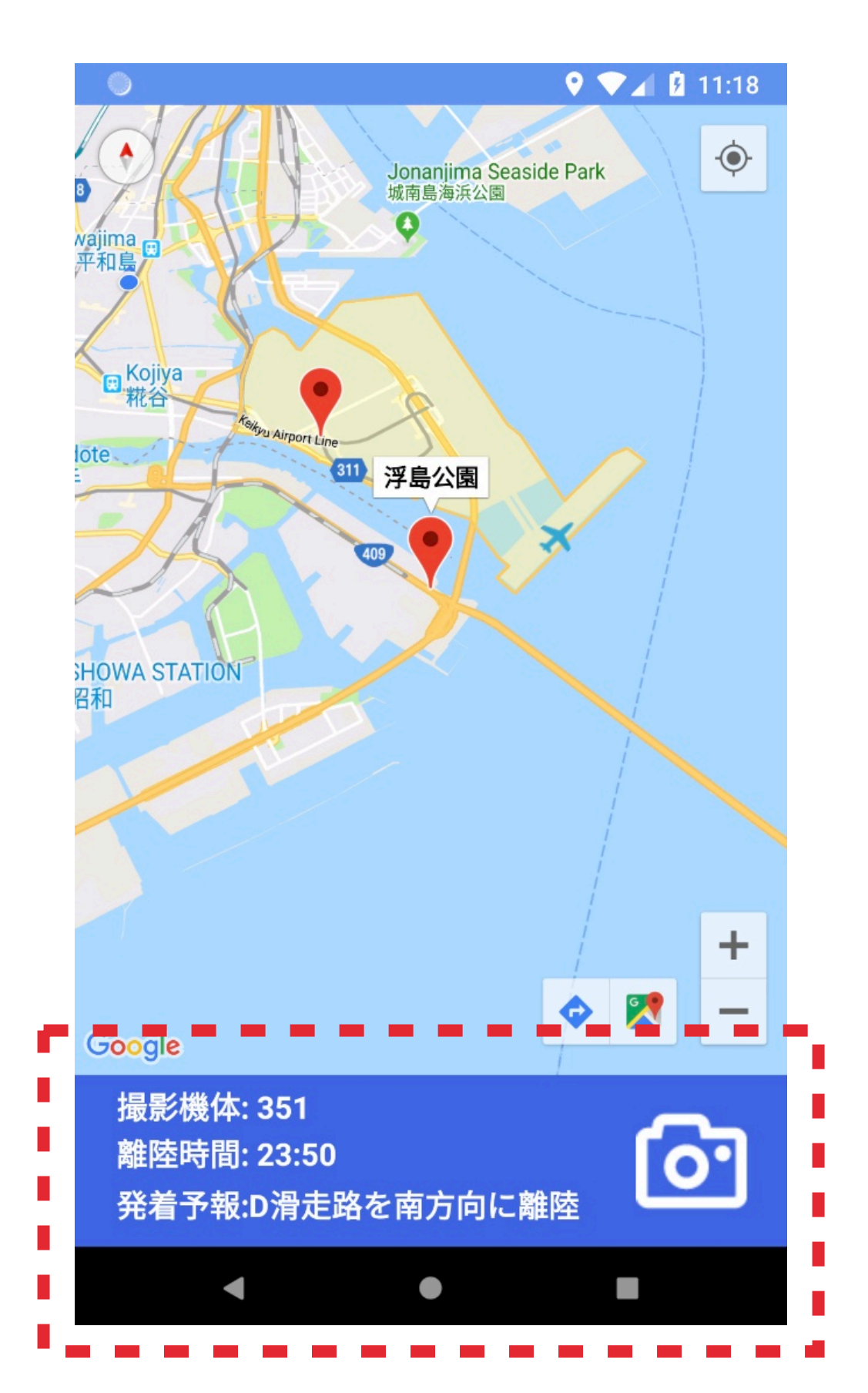

#### マニュアル画面

- 「オープニング画面」のハテナアイ コンをタップすると表示される画面 です。
- 左から、リロードボタン、Backボタン、Forwardボタン、閉じるボタンです。
- ここでは、アプリの「概要」、「使い方」、「CC」をwebページで表示しています。

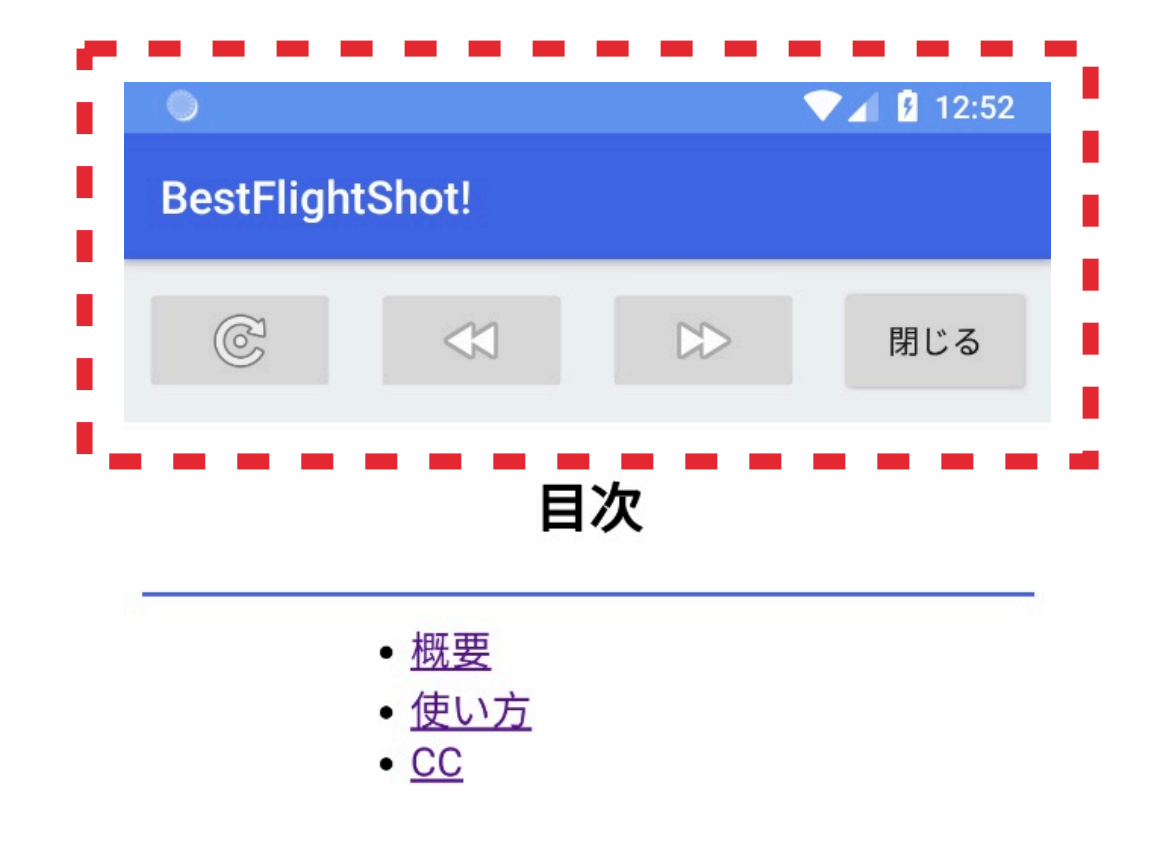

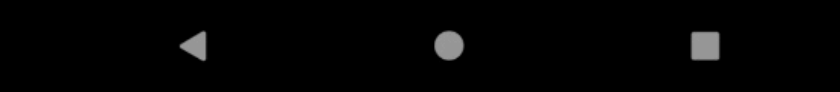

今後のアップデート予定

- 航空機の着陸でも、オススメスポットの表示ができるよう
  に改善する
- > 全国の空港でも、このアプリが利用できるようにする
- 風向き、目的地だけでなく、滑走路の混雑度によっても滑走路予測を行う
- ▶ SNSとの連携によって、航空機の魅力を多くの人々に伝える
- データ取得の高速化に努める

## **BEST FLIGHT SHOT**

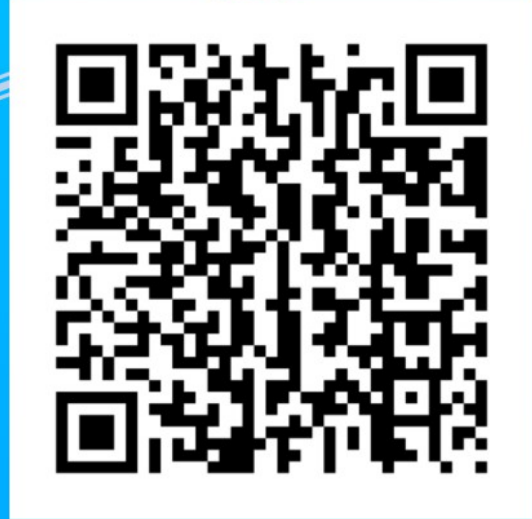

#### 制作 同志社宮崎ゼミ 大西 拓海 田頭 春奈 寺井 裕哉 堤 愛理 山本 崇人

東京公共交通オープンデータチャレンジ